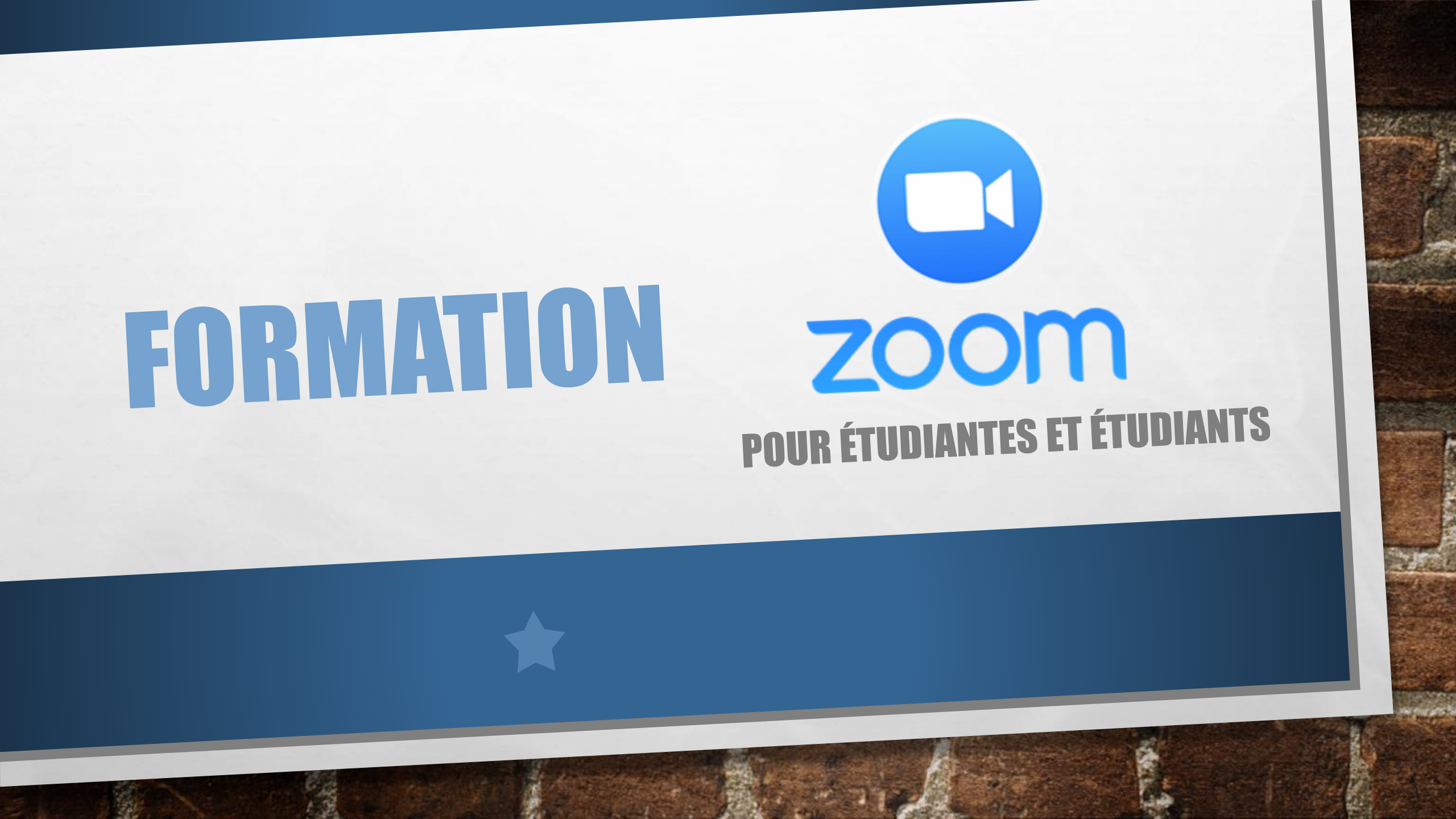

# DÉMARRER UNE RENCONTRE

Sur les télévisions du local, vous verrez la date et l'heure des rencontres de la journée. Lorsque ce sera le moment de la rencontre, le système démarrera automatiquement et vous verrez les sites distants dans les téléviseurs.

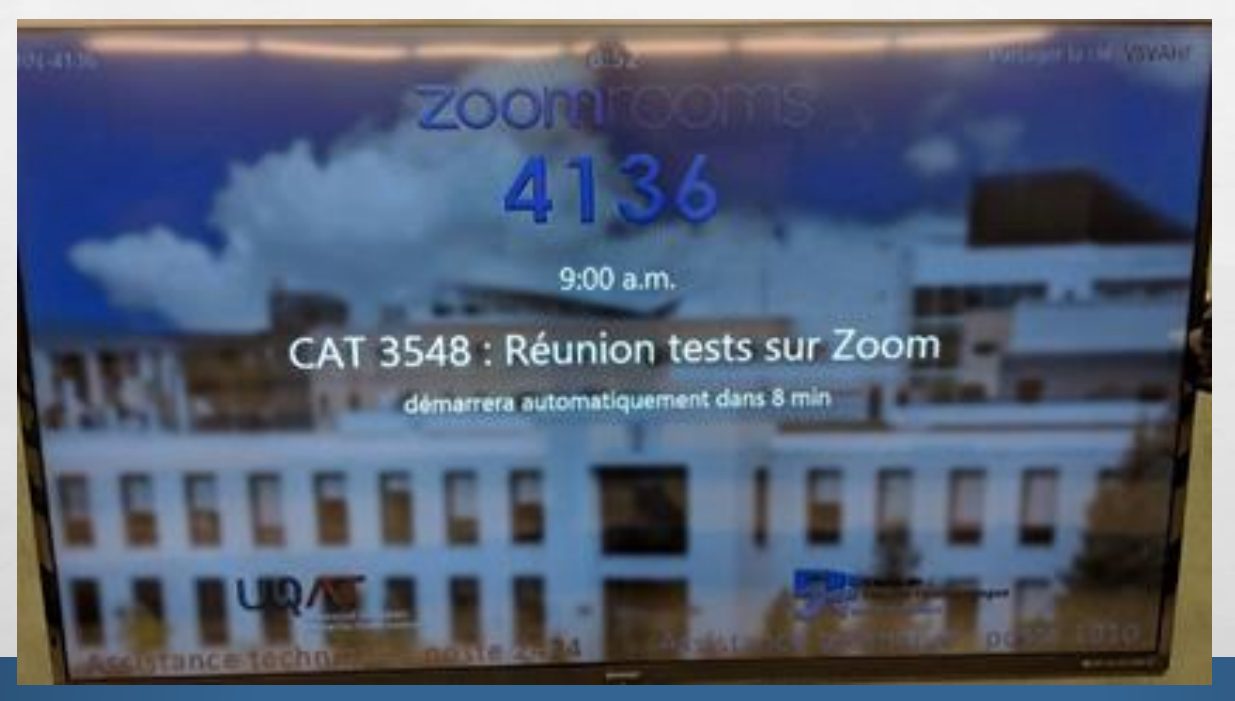

# DÉMARRAGE D'UNE SALLE DE VIDÉOCONFÉRENCE

Si les téléviseurs ne s'ouvrent pas automatiquement, vous pouvez, sur l'ordinateur du présentateur, cliquer sur « Ouvrir salle Zoom ».

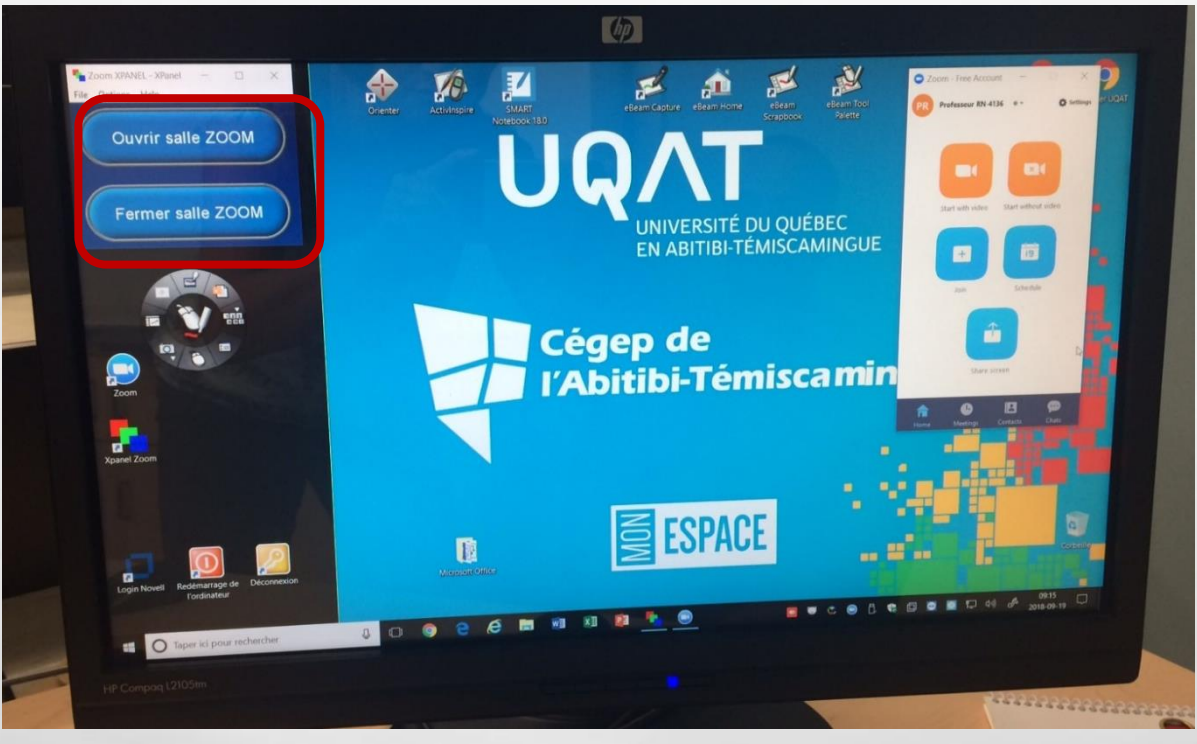

### Fermer salle Zoom : pourrait barrer les portes

# DÉMARRAGE D'UNE SALLE DE VIDÉOCONFÉRENCE Tableau interactif

Ne s'ouvre pas automatiquement sauf si détecteur de mouvement. Ouvrir avec la manette du projecteur.

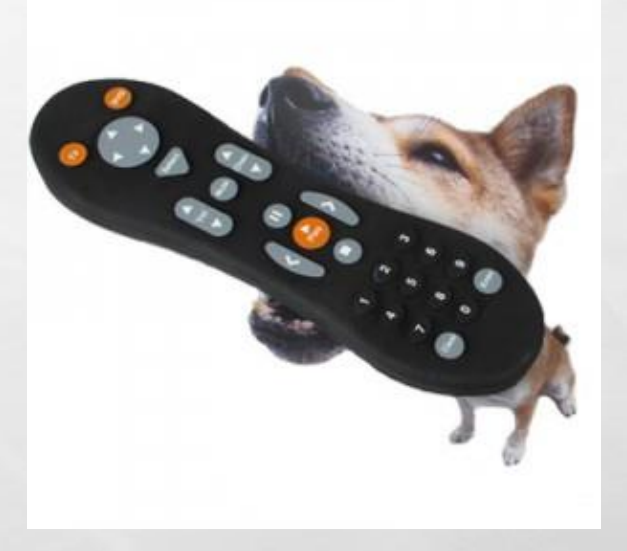

### **IMPORTANT:**

- Les participants doivent appuyer sur un bouton pour poser une question
- Il y a un zoom de caméra sur la personne qui pose une question

# PARTAGE D'ÉCRAN

1.5

20

and the Long of the

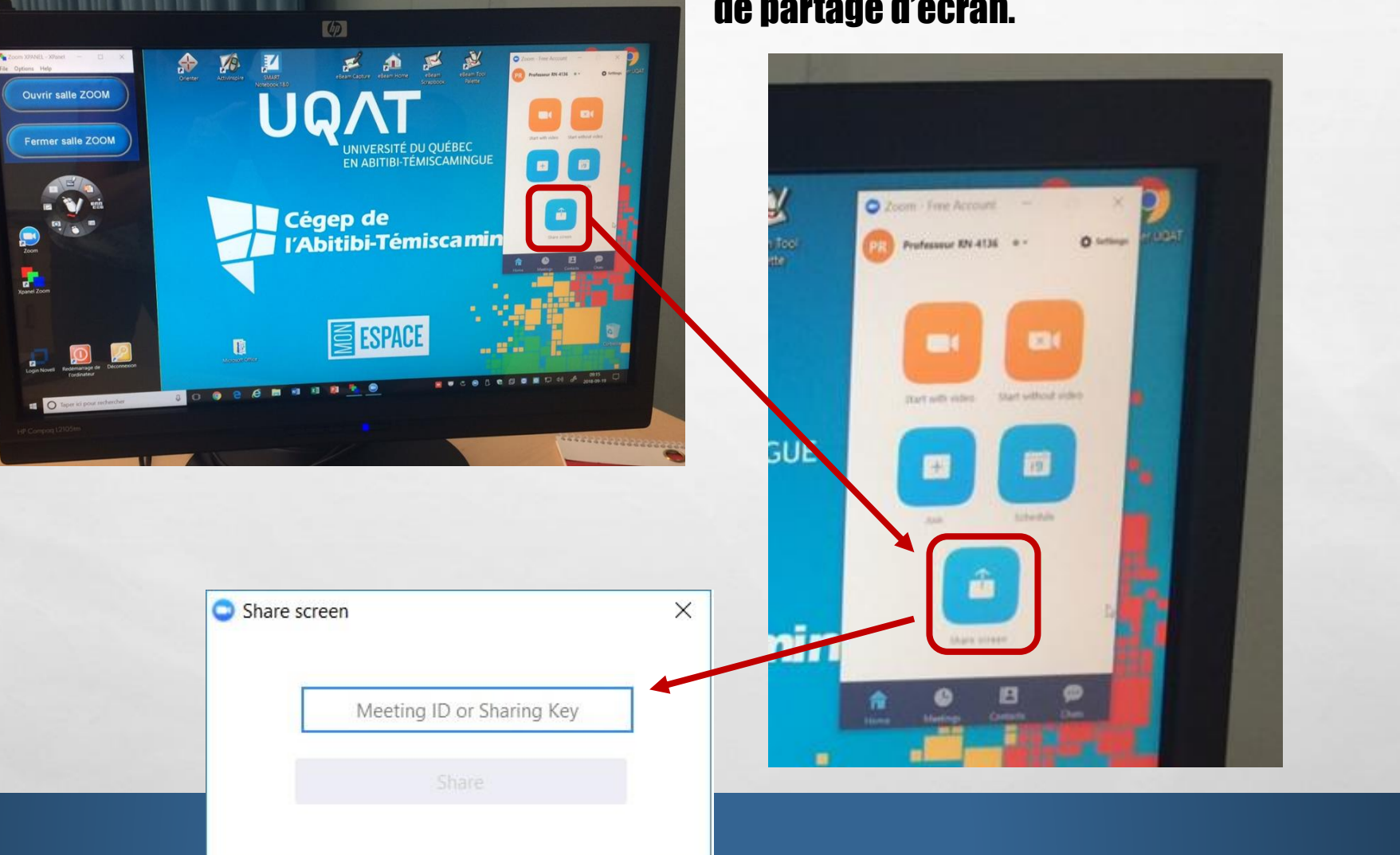

# Peu importe la classe, <u>TOUS</u> ont la fonction de partage d'écran.

Sec.4

# PARTAGE D'ÉCRAN

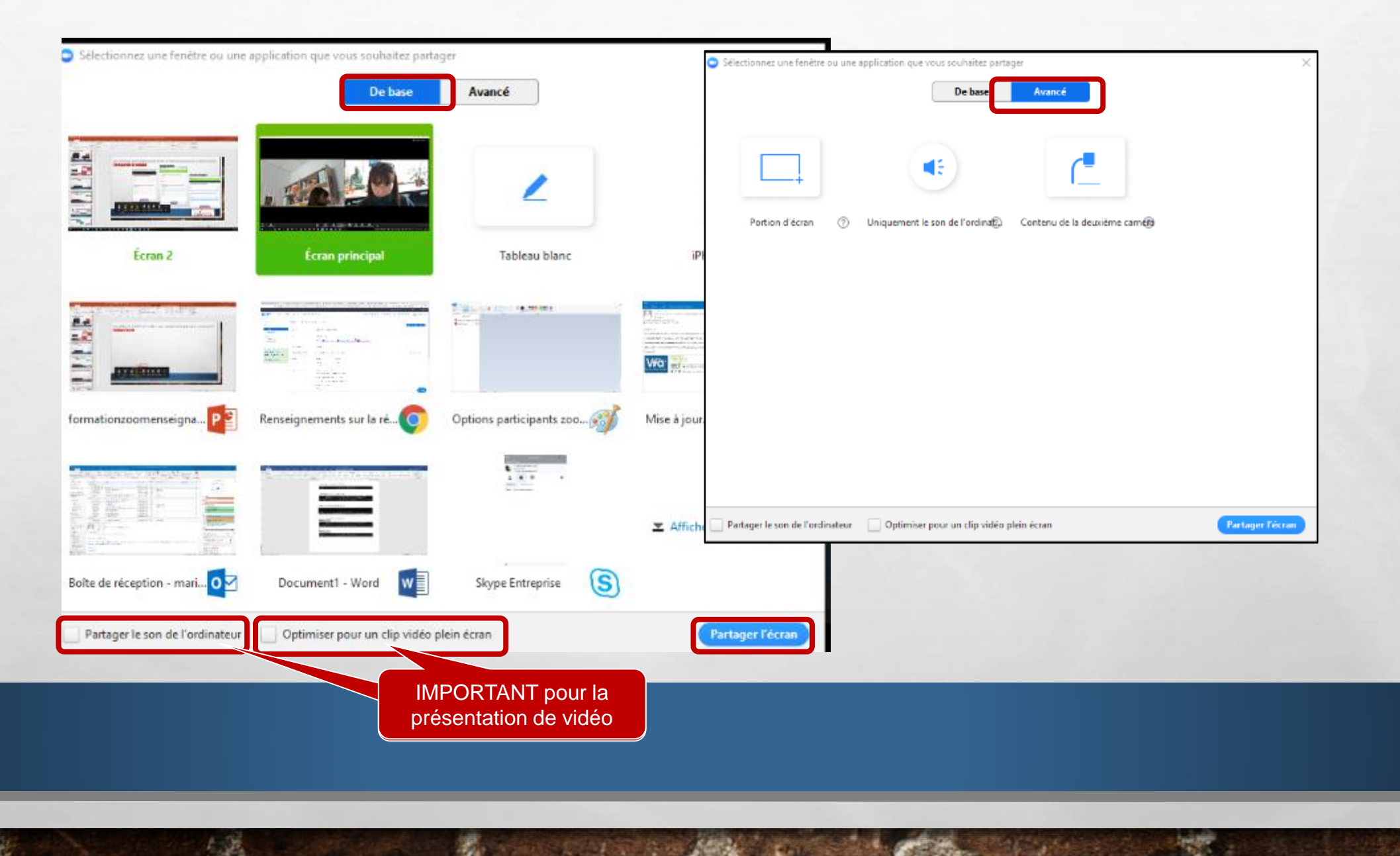

Web #

## PARTAGE D'ÉCRAN – SUR LE TABLEAU INTERACTIF

100

#### Dans les documents office (Word, Excel)

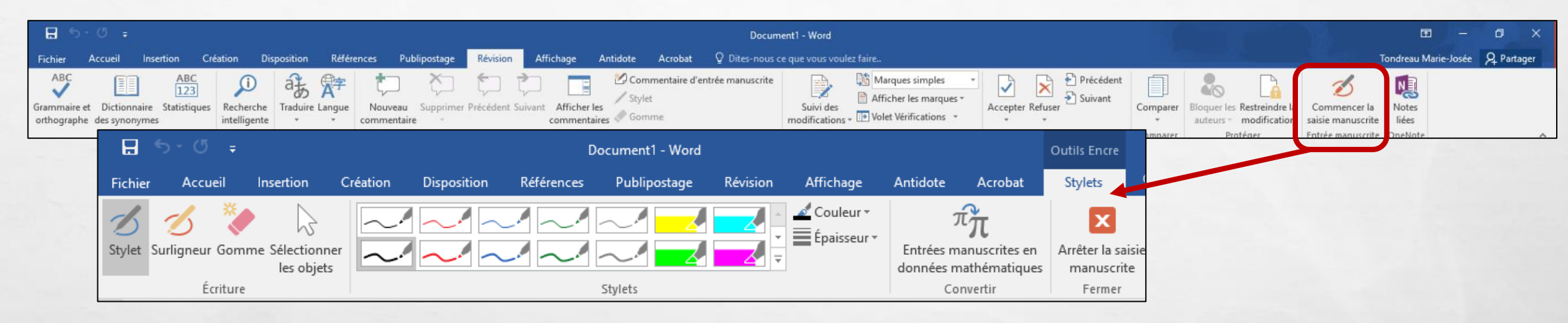

#### Dans les documents office (Word, Excel)

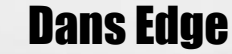

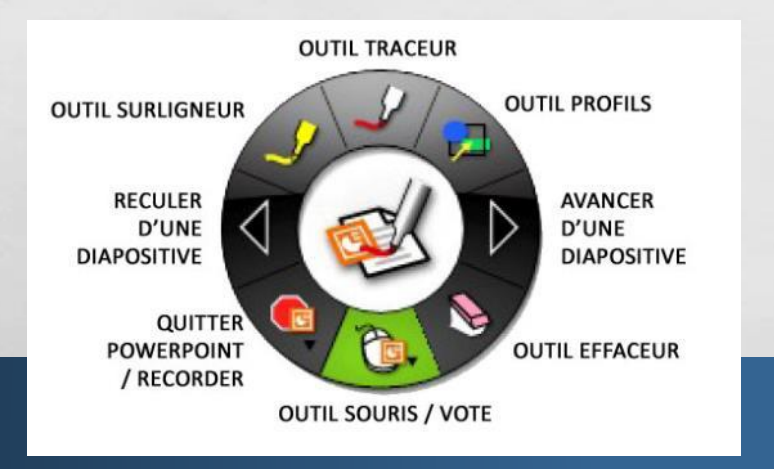

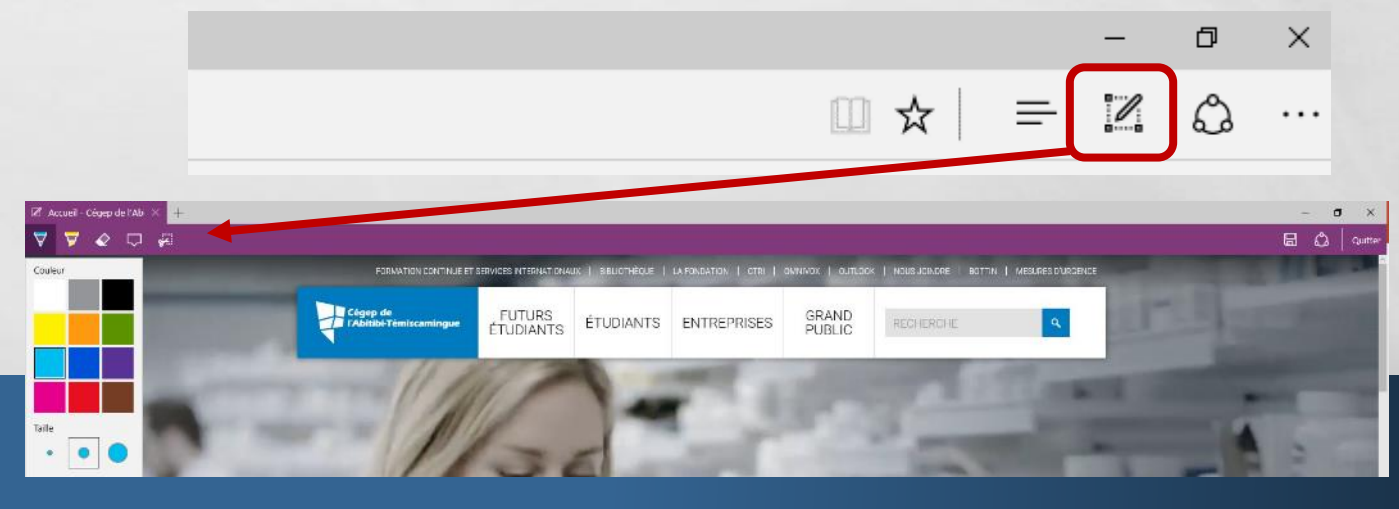

### **Contrôle à distance**

1.5

3.

Contract Contract Contract

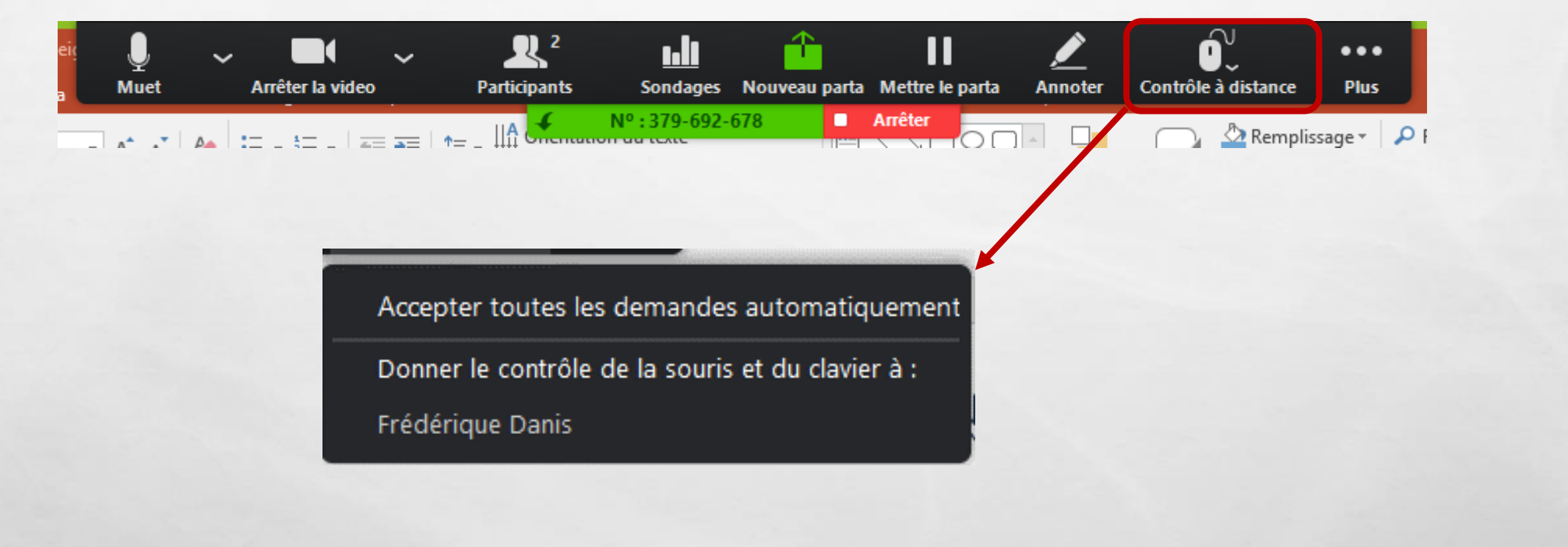

1

Sec.4

# UTILISATION DU IPAD En classe zoomrooms

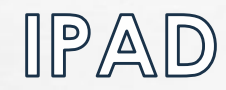

1.3

10

THE STANDARD COMPANY

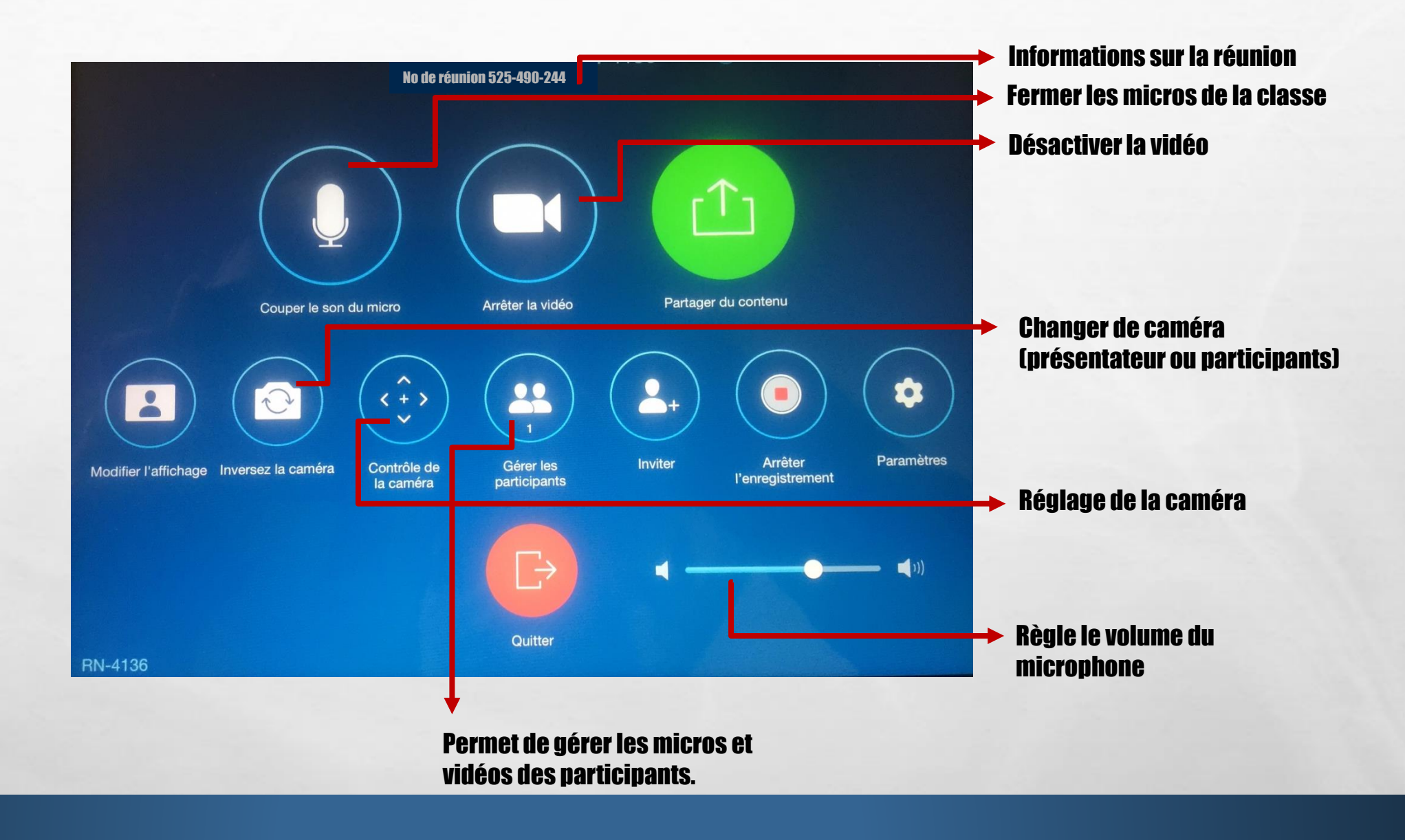

Sec.2

1.20

# LE CLIERT ZOOM Application sur votre ordinateur

DÉMARRER UNE RENCONTRE

- 1. Démarrage automatique dans les classes de vidéoconférence;
- 2. LIEN: simplement cliquer sur le lien reçu par courriel;
- 3. Client Zoom (https://zoom.us/download)

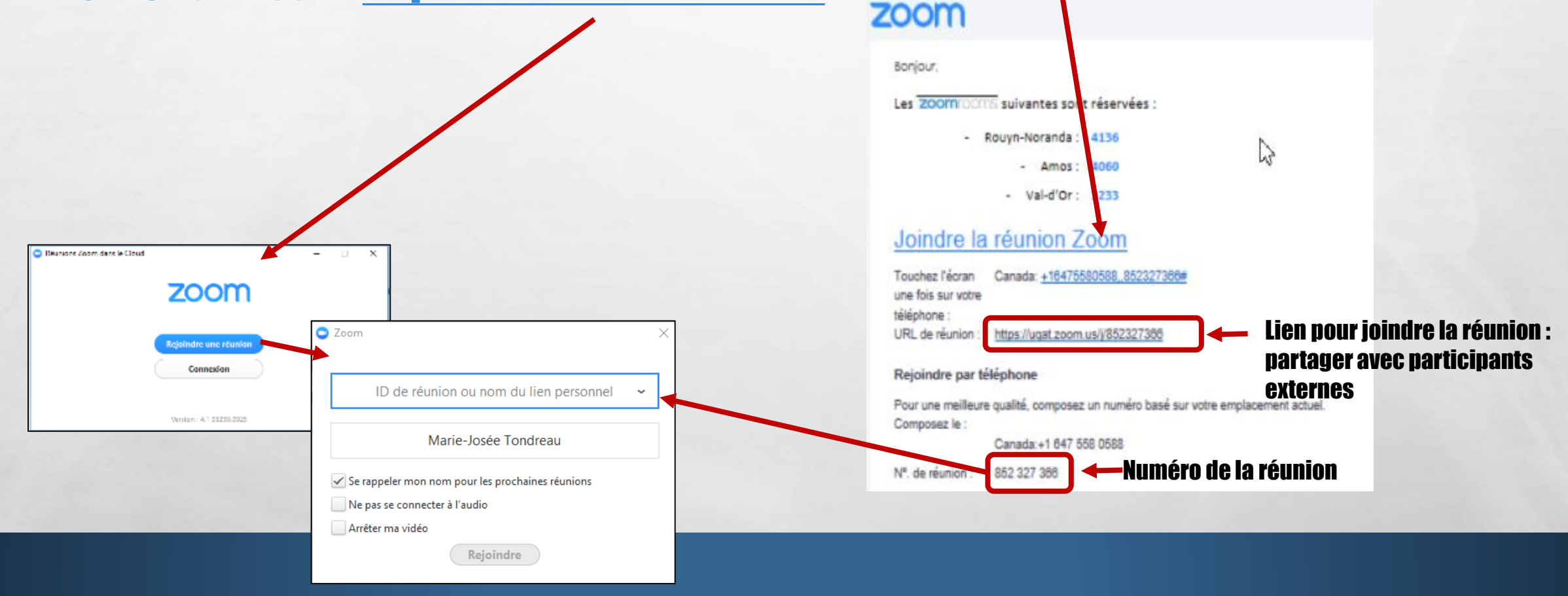

计计算机 化强制分子线

### LA PAGE D'ACCUEIL PAR LE LIEN

1

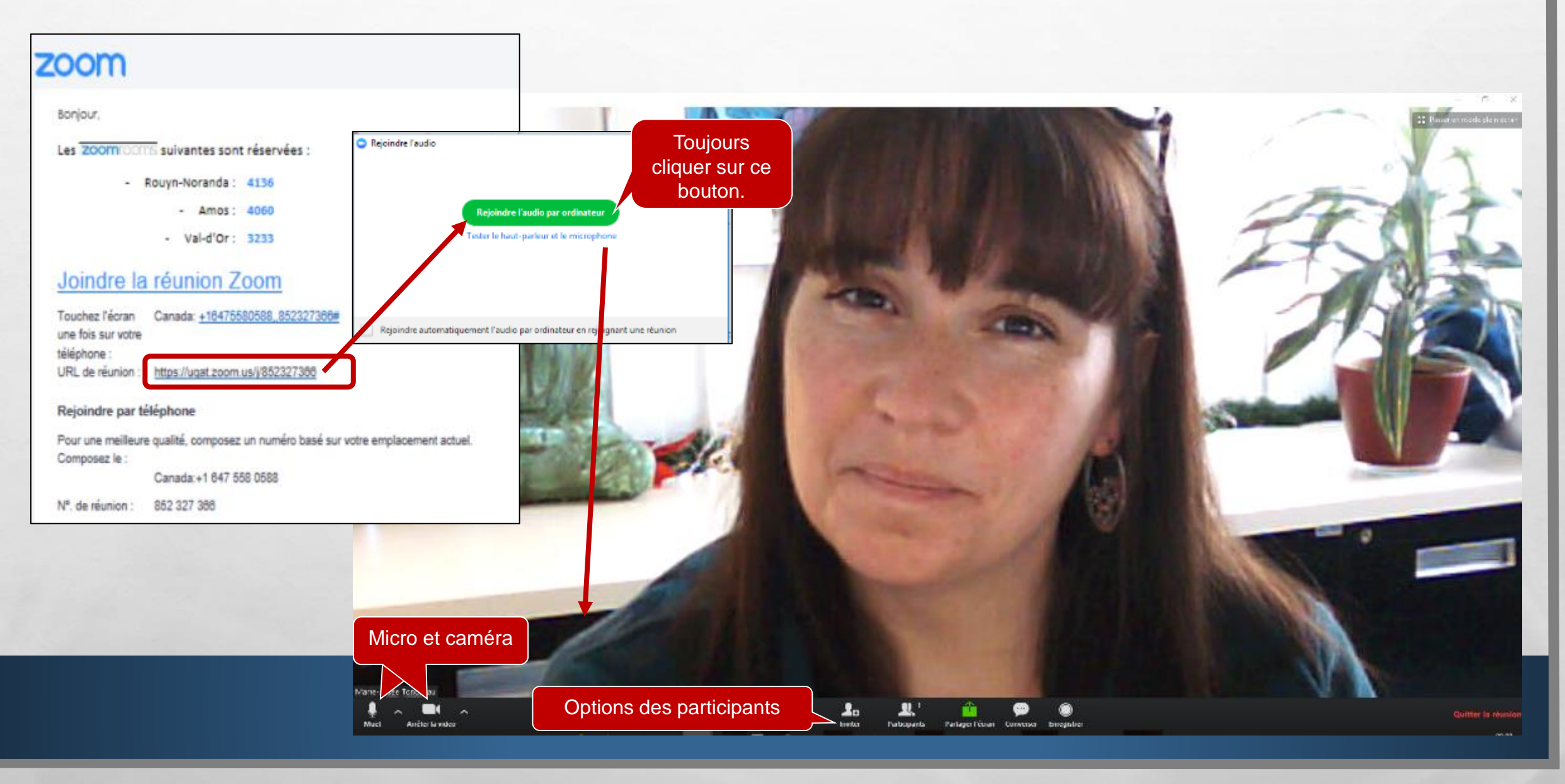

THE STATISTICS AND

## LA PAGE D'ACCUEIL DE L'APPLICATION

### **1. Ouvrir l'application et branchez-vous**

1.50

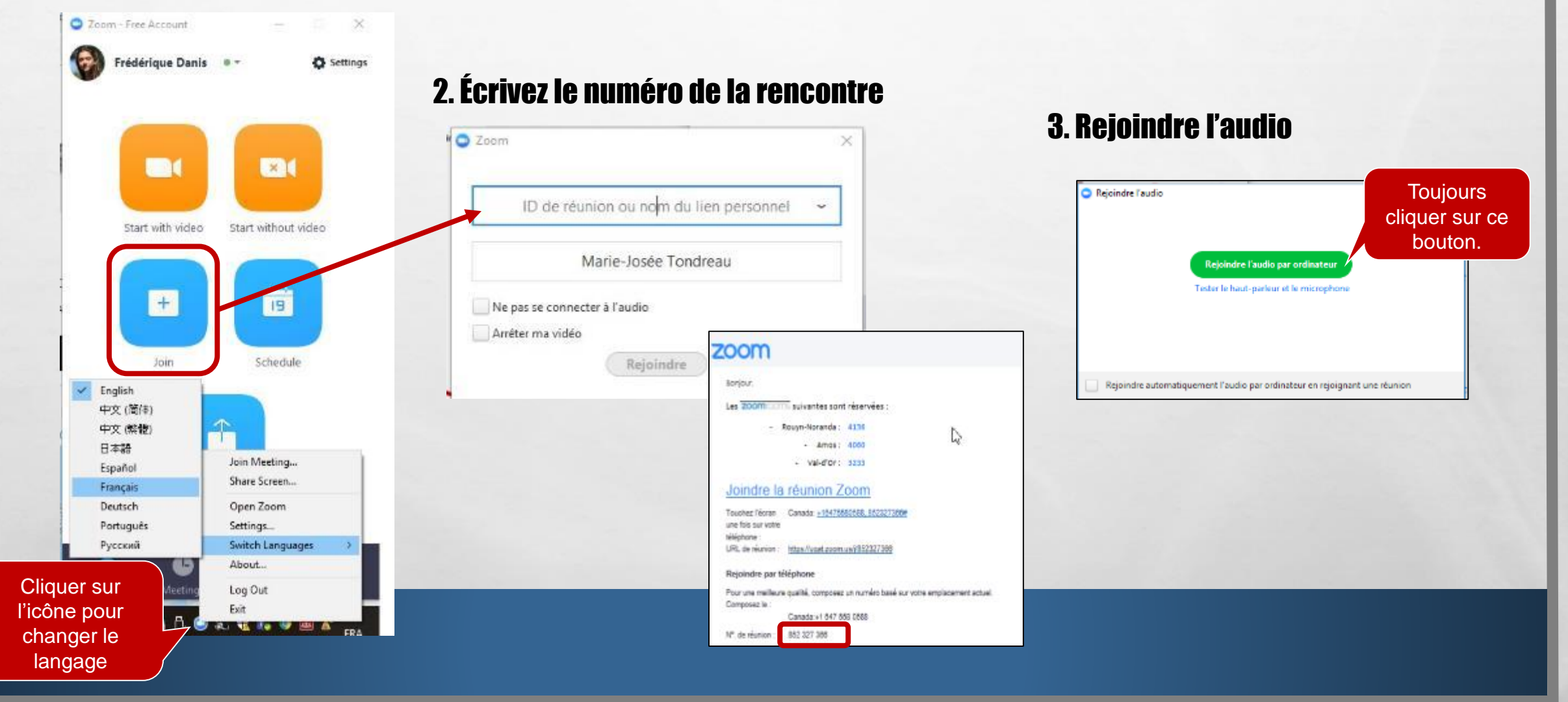

No.E

### LA PAGE D'ACCUEIL DE L'APPLICATION

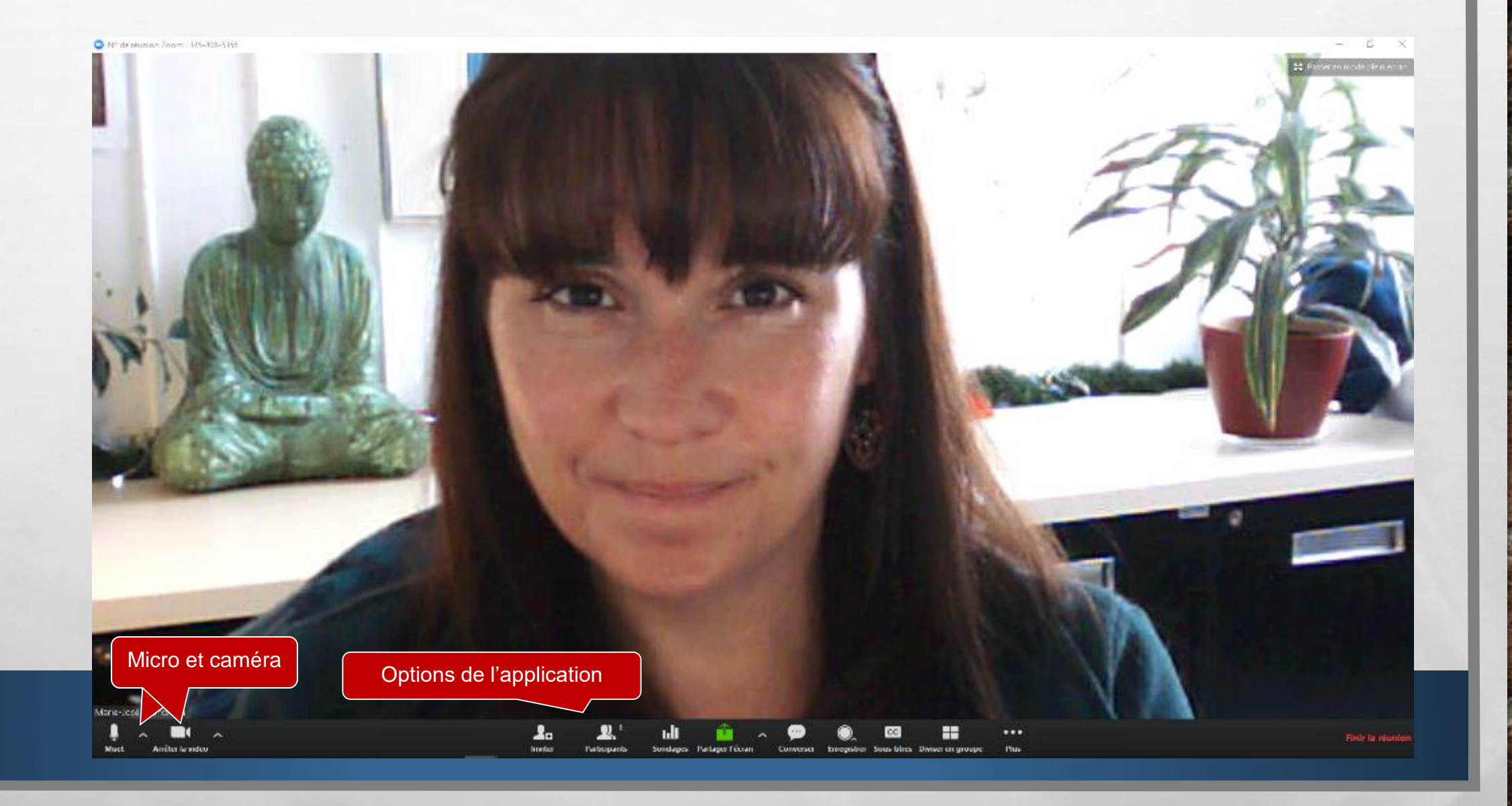

## LES OPTIONS - MICRO ET CAMÉRA

1.54

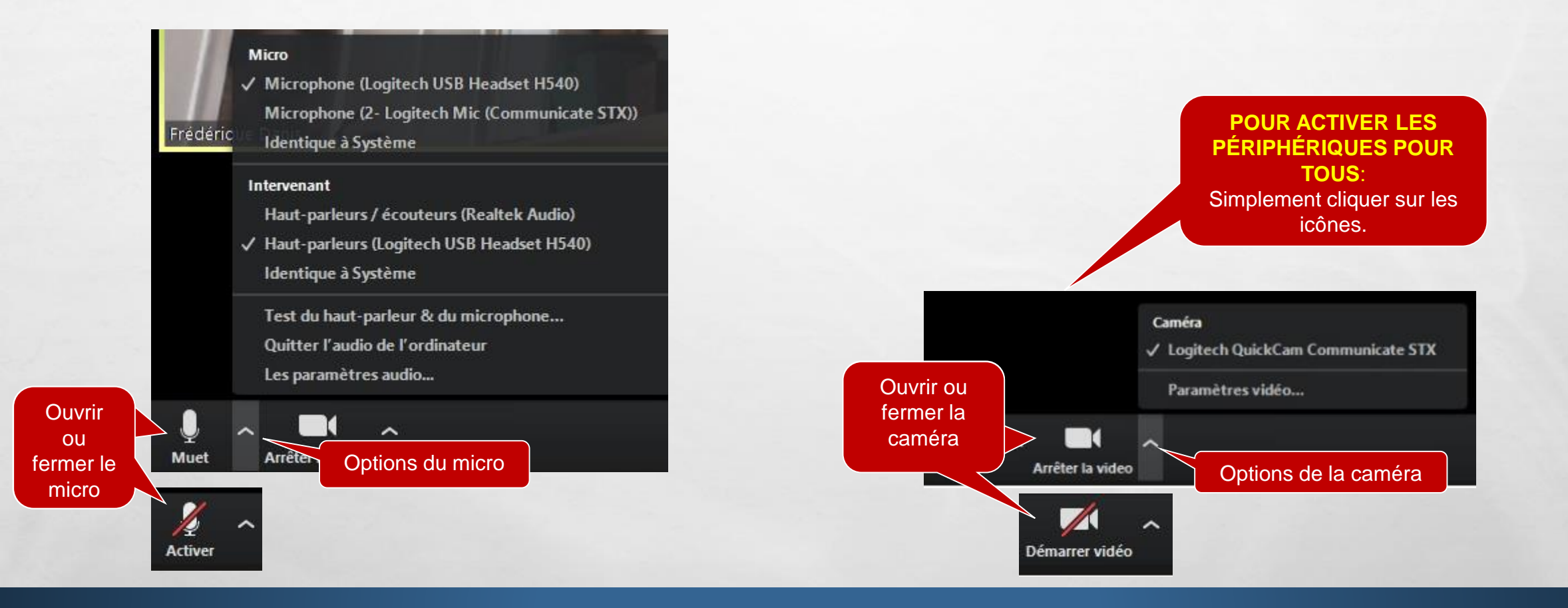

South State Page 1998 March

-7.1

100

Web #

# OPTIONS DU PARTICIPANT VERSION GRATUITE

## LEVER LA MAIN/DEMANDER LA PAROLE

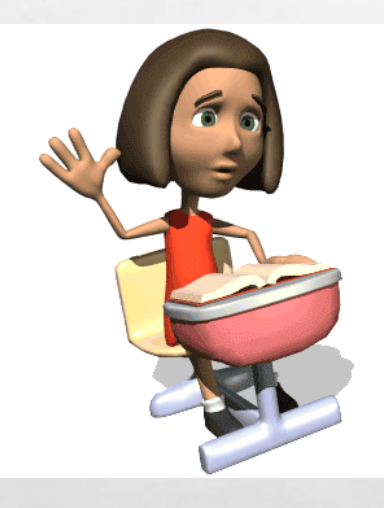

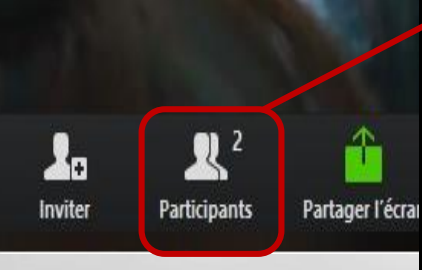

State of the second state

1.54

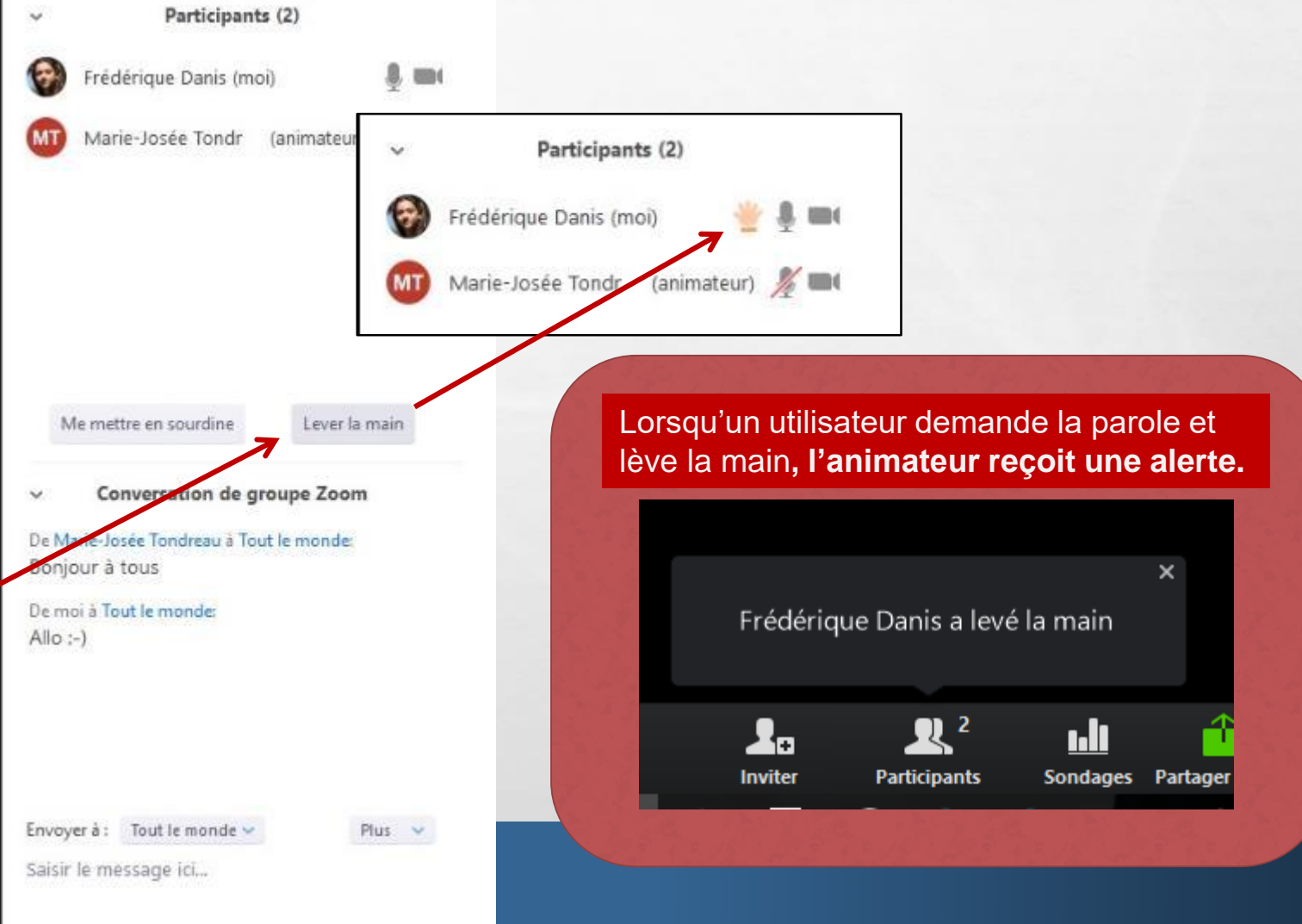

Web #

## DROITS D'UN PARTICIPANT ET ACTIONS

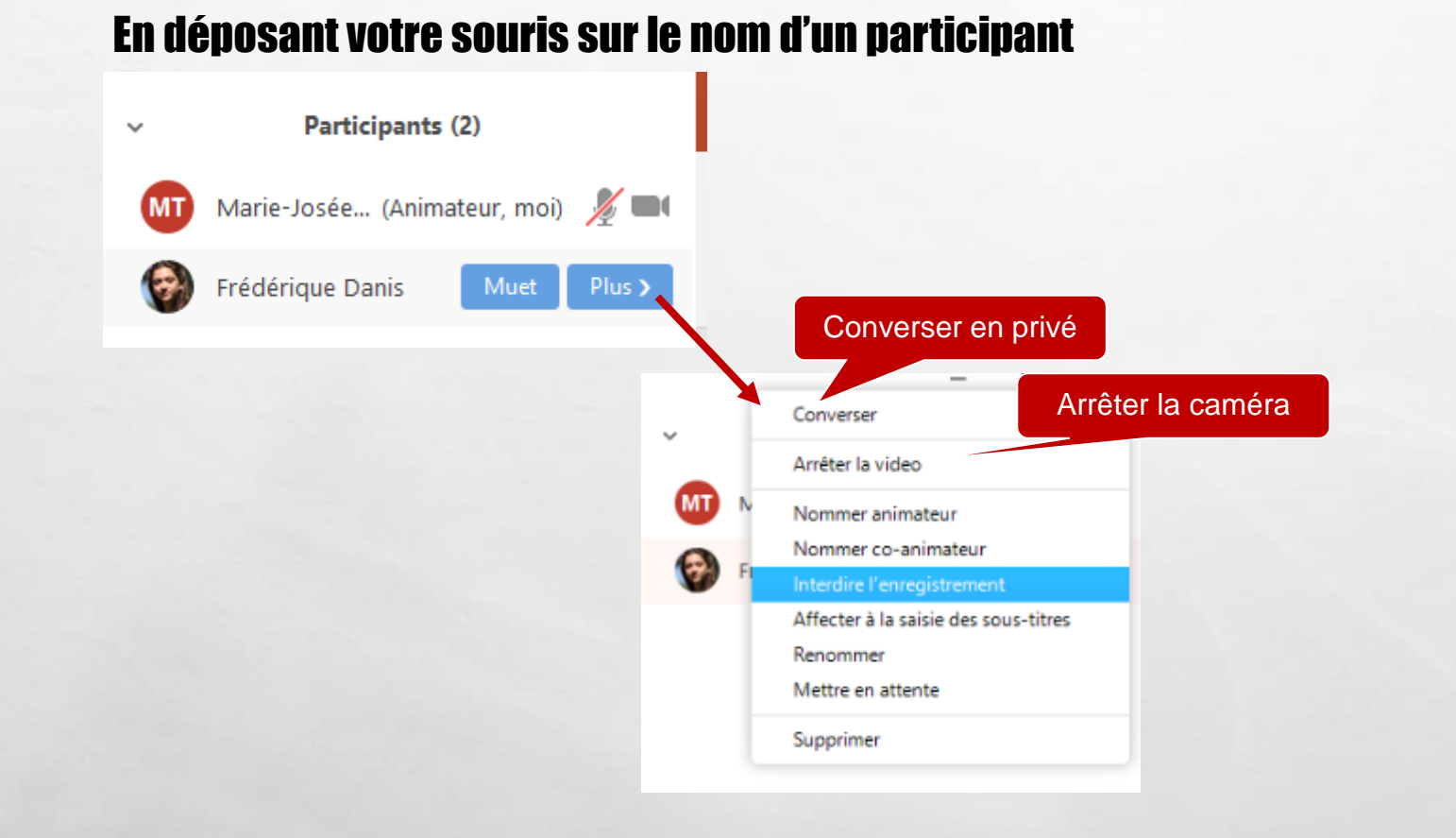

A CONTRACTOR OF A CONTRACTOR OF A CONTRACTOR OF A CONTRACTOR OF A CONTRACTOR OF A CONTRACTOR OF A CONTRACTOR OF

120

Sec.2

1.5

# PARTAGE D'ÉCRAN DU POINT DE VUE DE L'ÉTUDIANT

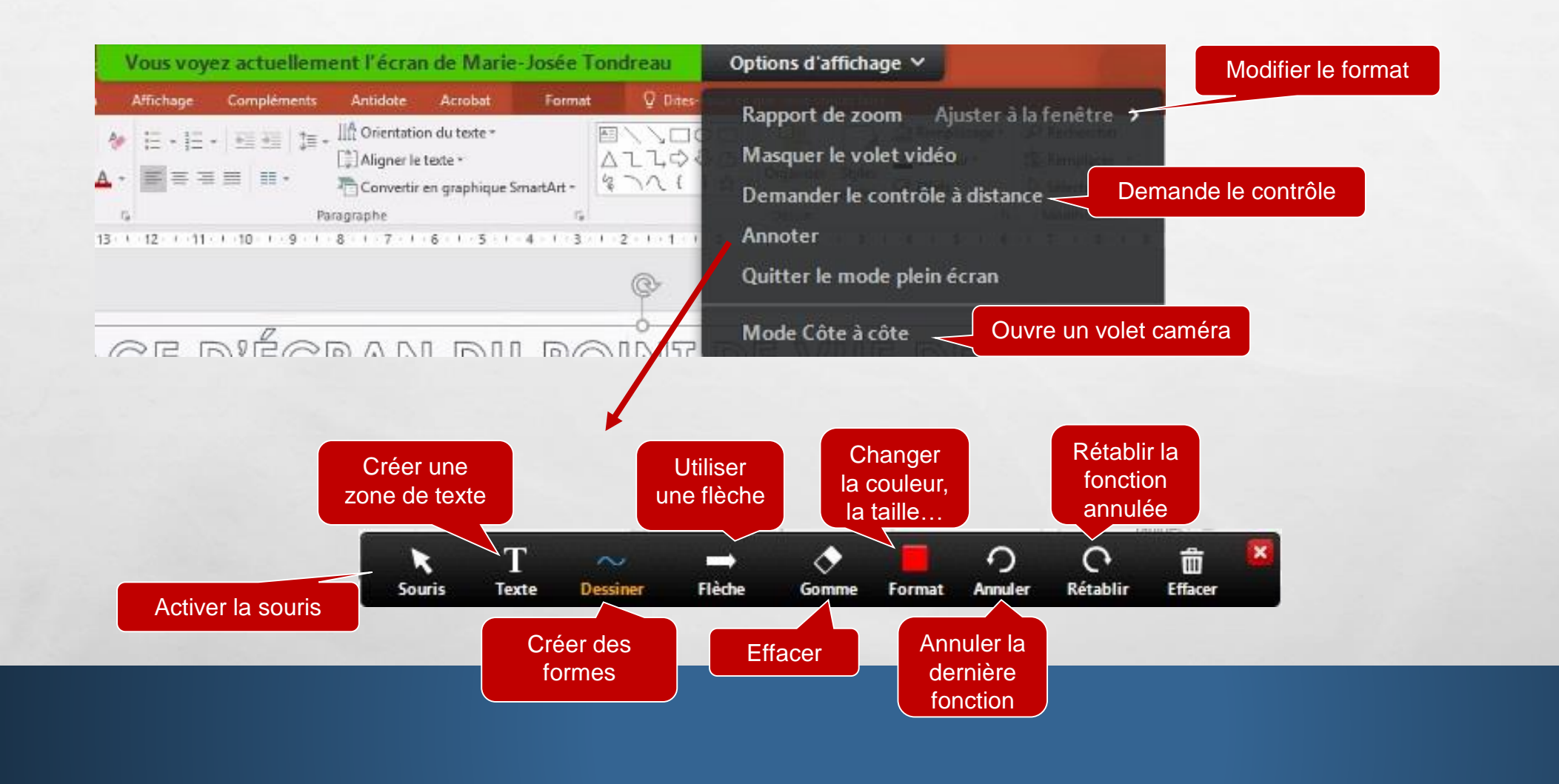

20

South State Constitution of the

1987

Web #

1.54

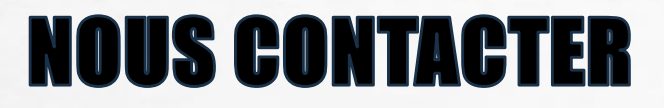

Pour de l'aide:

### **1**. Veuillez communiquer avec le soutien informatique de cégep

• Numéro de téléphone à venir

- 2. Julie Denis (technicien en technopédagogie)
  - julie.denis@cegepat.qc.ca
  - 819-762-0931 poste 1634